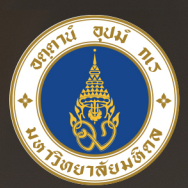

# มหาวิทยาลัยมหิดล ม<sup>ิ</sup>พูงห<sub>ิ</sub>พ<sub>ี</sub>พ่ห<sub>ิ</sub>ม

# คู่มือการติดตั้งและใช้งาน Virtual Private Network

# **PN** สำหรับ Mac OS X

🔞 กองเทคโนโลยีสารสนเทศ สำนักงานอธิการบดี มหาวิทยาลัยมหิดล

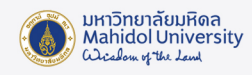

## คู่มือการติดตั้งและใช้งาน Virtual Private Network (VPN) มหาวิทยาลัยมหิดล สำหรับ Mac OS X

VPN ย่อมาจากคำว่า "Virtual Private Network" คือ เครือง่ายเสมือนส่วนตัว ที่ทำงานโดยใช้ โครงสร้างของเครือง่ายสาธารณะ โดยสามารถเชื่อมต่อจากที่ใดก็ได้ในโลก เพื่อเง้าใช้งานทรัพยากรต่างๆ บนเครือง่ายโดยเปรียบเสมือนผู้ใช้กำลังใช้งานอยู่ภายในเครือง่ายนั้นๆ รวมถึงมีการรักษาความปลอดภัย ในการเง้ารหัสข้อมูลก่อนส่งเพื่อให้ข้อมูลมีความปลอดภัย ปกติแล้ว VPN ถูกนำมาใช้กับองค์กรงนาดใหญ่ ที่มีสาขาอยู่ตามที่ต่างๆและต้องการต่อเชื่อมเง้าหากันโดยยังคงสามารถรักษาเครือง่ายให้ใช้ได้เฉพาะคน ภายในองค์กรหรือคนที่เกี่ยวข้องด้วย

VPNเป็นบริการที่มหาวิทยาลัยมหิดลให้บริการแก่อาจารย์,บุคลากรและนักศึกษาของมหาวิทยาลัย ทำให้สามารถเข้าสู่เครือข่ายสื่อสารหลักของมหาวิทยาลัย (MUC-Net) จากที่บ้านหรือที่อื่นๆภายนอก

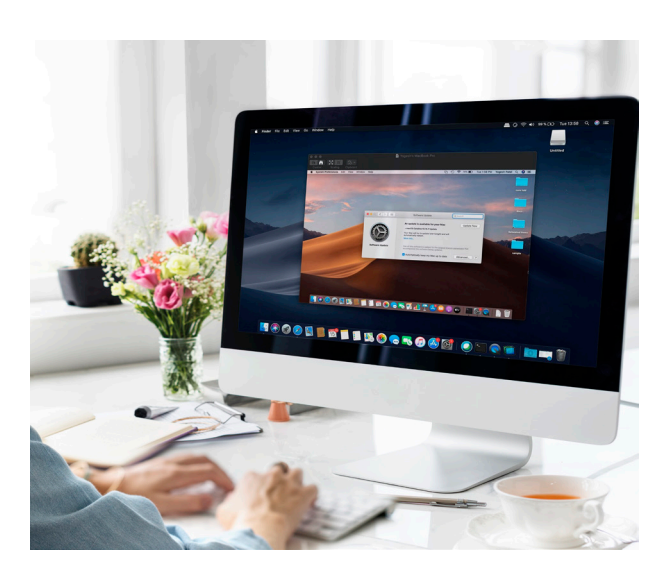

มหาวิทยาลัยได้ เพื่อใช้บริการระบบสารสนเทศ เพื่อการเรียนการสอน, การวิจัยของมหาวิทยาลัย เช่น e-Journal, ระบบสารสนเทศเพื่อสนับสนุน งานบริหาร เช่น MUSIS และ MUERP เป็นต้น โดยความเร็วที่เข้าใช้งานนั้นขึ้นอยู่กับผู้ให้บริการ Internet ณ จุดที่ผู้ใช้ใช้บริการ ADSL

อาจารย์บุคลากรและนักศึกษาของมหาวิทยาลัย ที่ต้องการใช้งาน VPN บนคอมพิวเตอร์ ที่ใช้ระบบ ปฏิบัติการ สำหรับ Mac OS X จะต้องคาวน์โหลด และติดตั้ง Software Ivanti Secure Access Client เพื่อใช้สำหรับเชื่อมต่อระบบ VPN และโดยใช้ Internet Account สำหรับการใช้งานระบบ เครือง่ายสื่อสารของมหาวิทยาลัยมหิดล เพื่อใช้ใน การล็อกอิน

### 1. งั้นตอนการติดตั้ง VPN Software

คู่มือฉบับนี้จะเป็นรายละเอียดเกี่ยวกับวิธีการติดตั้งและใช้งานโปรแกรม VPN บนระบบปฏิบัติการ สำหรับ Mac OS X โดยรองรับระบบปฏิบัติการ MacOS Ventura 13.0 , MacOS Monterey 12.6, MacOS Big Sue 11.6 , Mac M2

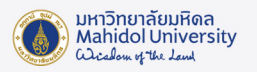

1.1 ติดตั้ง VPN Ivanti Software โดยสามารถ download ได้ที่ URL: http://muit.mahidol.ac.th ไปที่เมนู VPN@Mahidol แล้วเลือก Download VPN Software

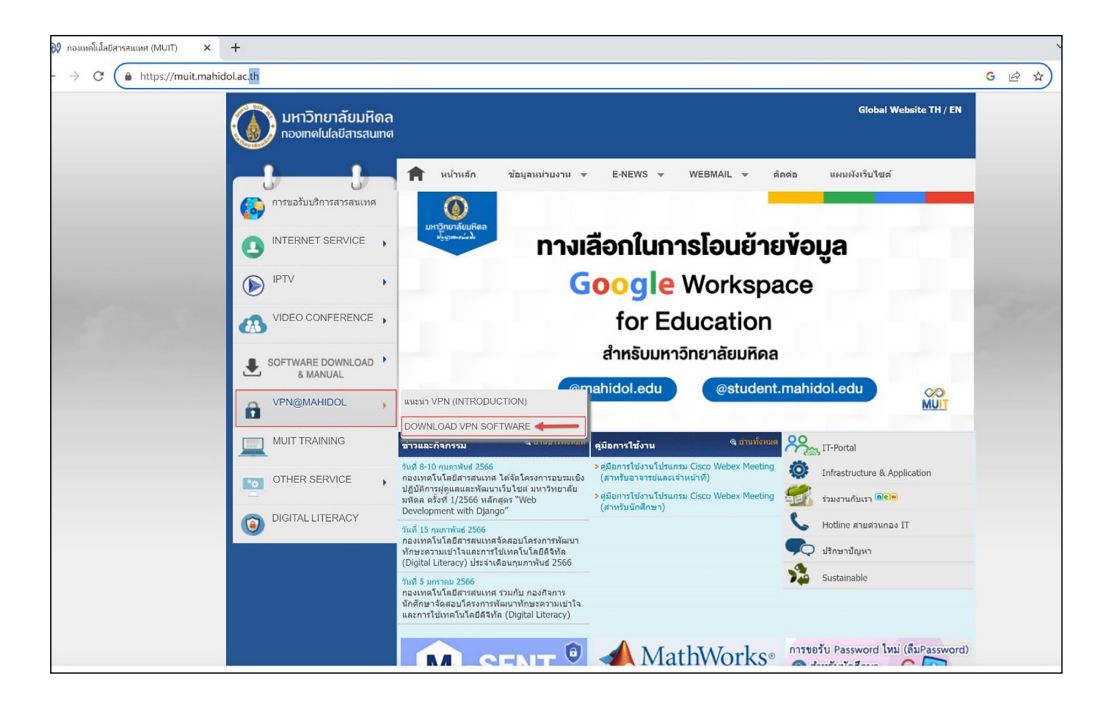

ภาพประกอบที่ 1 เลือกเมนู VPN@Mahidol ที่หน้าเว็บไซต์กองเทคโนโลยีสารสนเทศ

1.2 เลือก Download ตามระบบปฏิบัติการ Mac OS X and Later versions (รูปที่ 2)

| muit.mahidol.ac.th/download_ypn_software.htm<br>มหาวิทยาลัยม<br>กองเทคโนโลมีสาระ | ใดล<br>มเทล                                                                              | Global Website TH / EN |
|----------------------------------------------------------------------------------|------------------------------------------------------------------------------------------|------------------------|
| 🚱 การขอรับบริการสารสนบ                                                           | ทิษบ้านลัก ข้อมูลหม่วยงาน WEBMAIL - ดิดต่อ แหนะผิงวันใช่ตั<br>ส<br>Download VPN Software |                        |
|                                                                                  | <ul> <li>Desktop Client</li> <li>Windows 32 bit Update : 8 n.m. 2565</li> </ul>          |                        |
|                                                                                  | Windows 64 bit Update : 8 n.n. 2565                                                      |                        |
| SOFTWARE DOWNLOA<br>& MANUAL                                                     |                                                                                          |                        |
| VPN@MAHIDOL                                                                      | Linux ev int ( Ventos / Kerez ) 👟                                                        |                        |
|                                                                                  | Linux 64 bit ( Ubuntu / Debian ) 🗶                                                       |                        |
| O DIGITAL LITERACY                                                               | <ul> <li>Mobile Client</li> <li>For Android &amp;</li> <li>For IOS &amp;</li> </ul>      |                        |
|                                                                                  |                                                                                          |                        |
|                                                                                  |                                                                                          |                        |

ภาพประกอบที่ 2 หน้ารายการโปรแกรม VPN

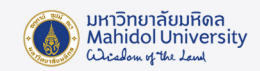

1.3 เปิดไฟล์ที่ได้ Download มาทำการติดตั้ง (รูปที่ 3) โดยดับเบิ้ลคลิกที่ Ivanti-mac-22.3r2.0-installer.dmg

|               | 2                  | Downloads |            |             |   |
|---------------|--------------------|-----------|------------|-------------|---|
| < >           | * * *              |           | Q Search   |             |   |
| Favorites     | Name               | Size      | Kind       | Date Added  | ~ |
| () AirDrop    | Ivanti-Mac22.3.dmg | 100 2     | Disk Image | Today 14:12 |   |
| Recents       |                    |           |            |             |   |
| Applications  |                    |           |            |             |   |
| Desktop       |                    |           |            |             |   |
| Documents     |                    |           |            |             |   |
| O Downloads   | - 1                |           |            |             |   |
| Locations     |                    |           |            |             |   |
| ☐ Pulse Sec ▲ |                    |           |            |             |   |
| Tags          |                    |           |            |             |   |
| Red           |                    |           |            |             |   |
| Orange        |                    |           |            |             |   |
| Yellow        |                    |           |            |             |   |
| Green         |                    |           |            |             |   |
|               |                    |           |            |             |   |

ภาพประกอบที่ 3 ติดตั้งโปรแกรม Ivanti-mac-22.3r2.0-installer.dmg (1)

1.4 ให้คลิก Install (รูปที่ 4)

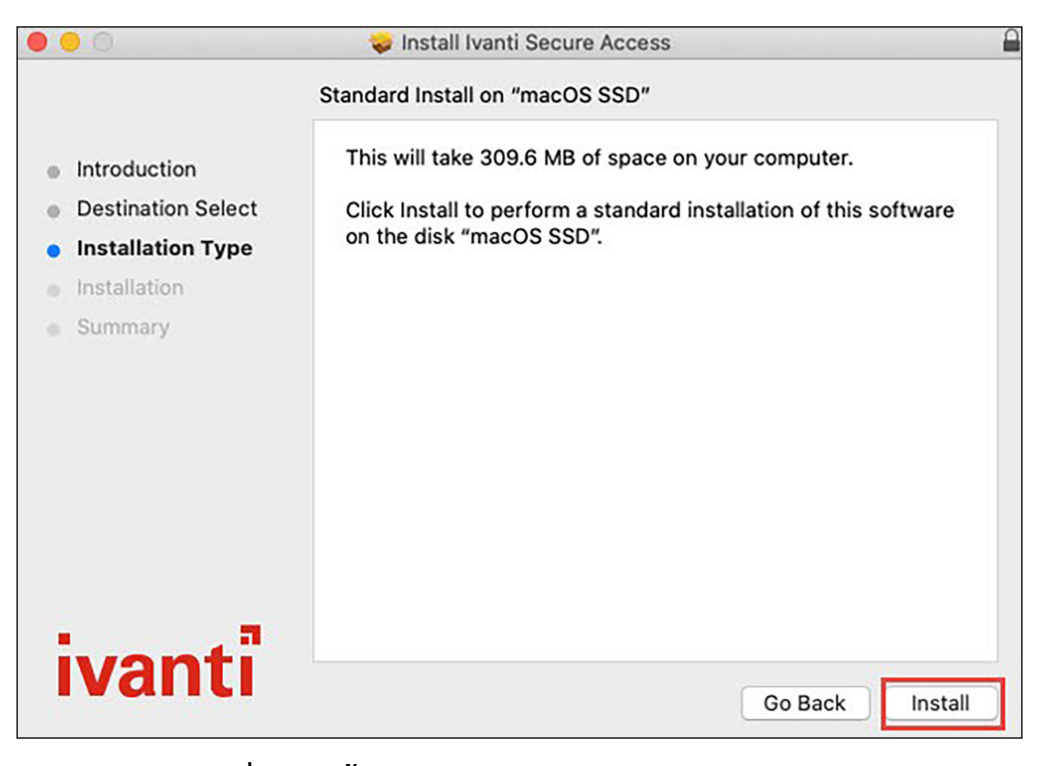

ภาพประกอบที่ 4 ติดตั้งโปรแกรม Ivanti-mac-22.3r2.0-installer.dmg (2)

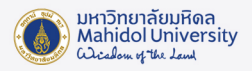

#### 1.5 จากนั้นคลิก Continue (รูปที่ 5)

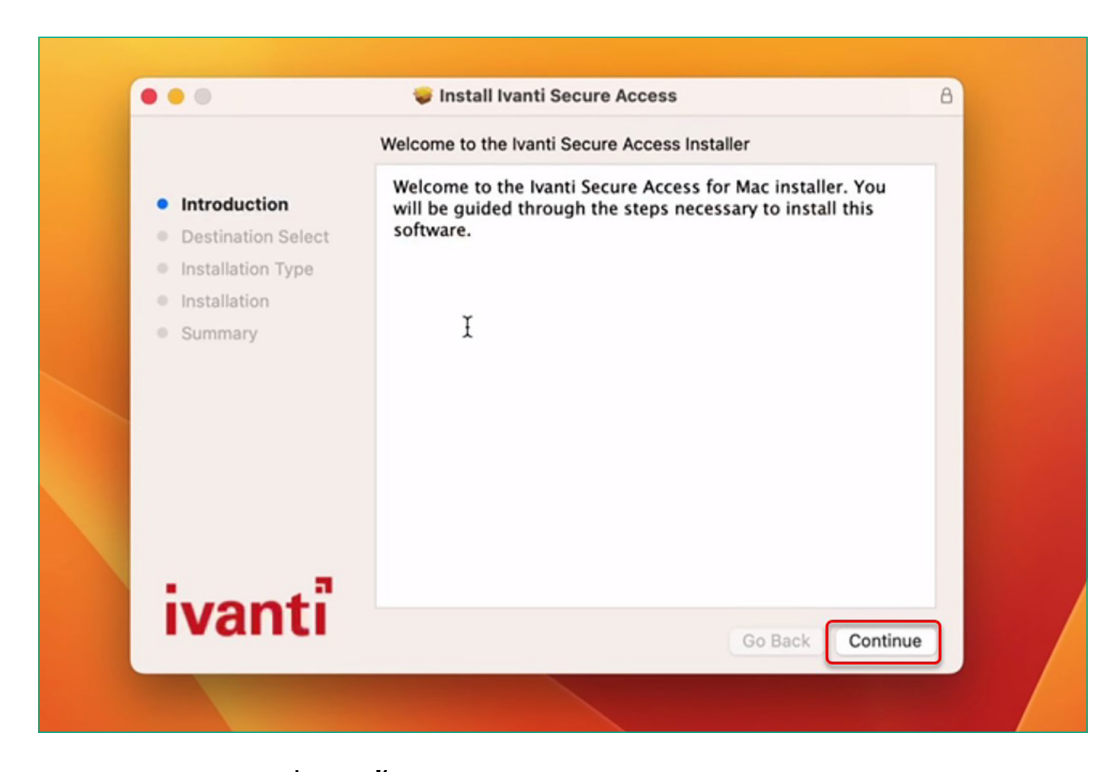

ภาพประกอบที่ 5 ติดตั้งโปรแกรม Ivanti-mac-22.3r2.0-installer.dmg (3)

1.6 หากเราได้ตั้งรหัสของเครื่องเอาไว้ จะมีหน้าต่างขึ้นมา ให้ใส่รหัสของเราคัง(รูปที่ 6) จากนั้นรอ จนกว่าโปรแกรมจะติดตั้งแล้วเสร็จแล้วให้คลิก Close (รูปที่ 7)

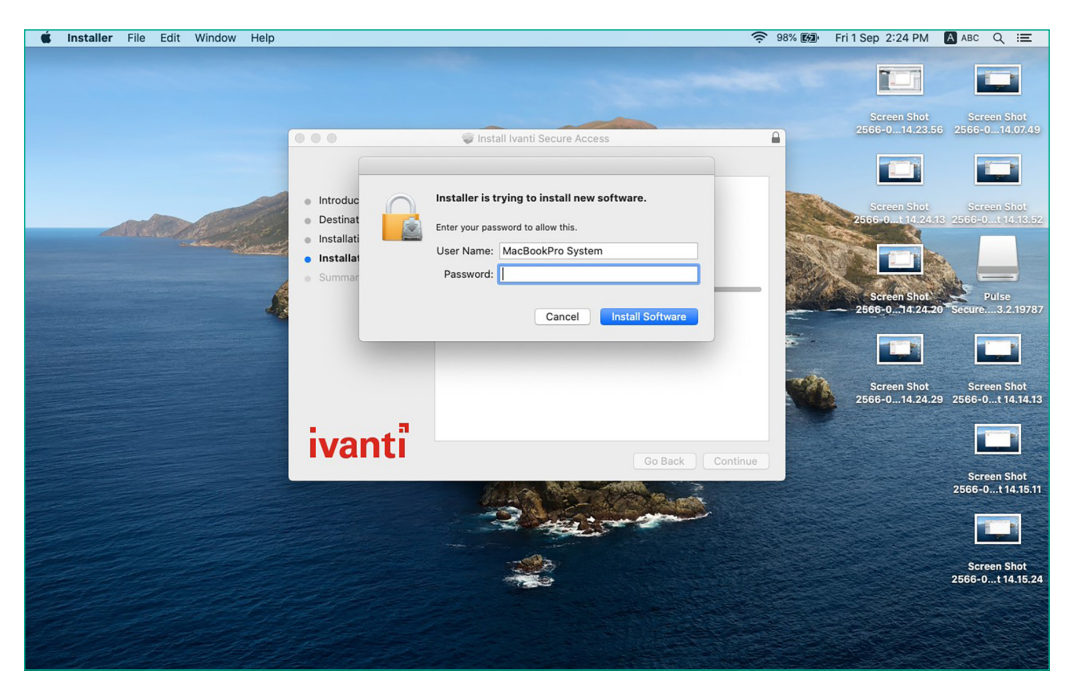

ภาพประกอบที่ 5 ใส่รหัสเครื่องเพื่อยืนยันการติดตั้งโปรแกรม

-4-

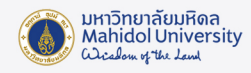

1.7 รอจนกว่าโปรแกรมจะติดตั้งแล้วเสร็จแล้วให้คลิก Close (รูปที่ 7)

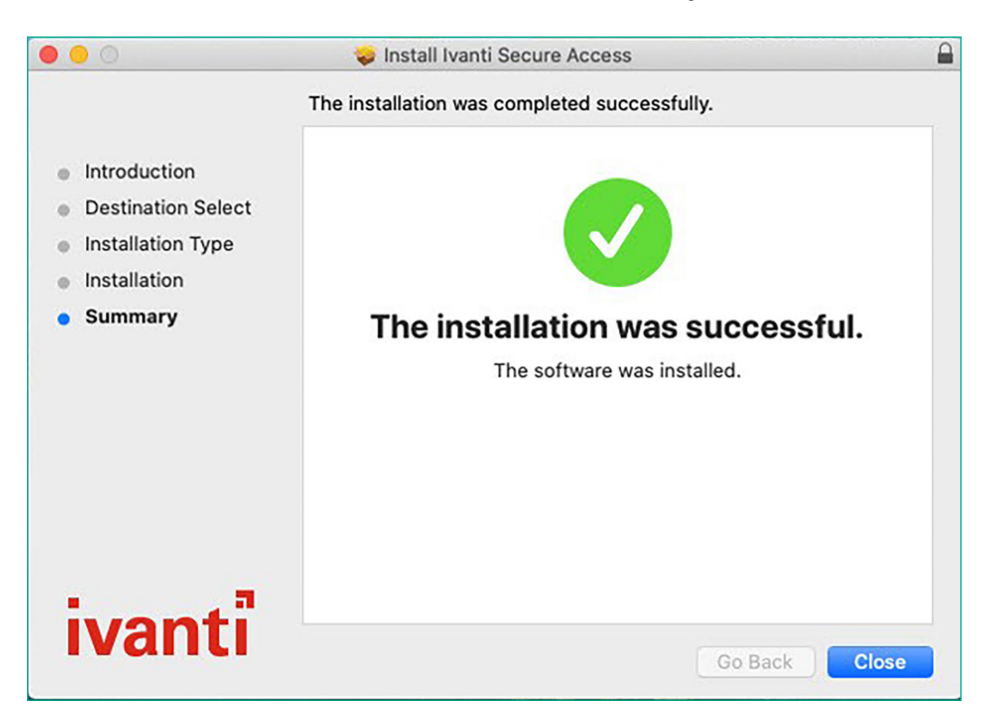

ภาพประกอบที่ 7 แสดงลักษณะหน้าจอเมื่อติดตั้งโปรแกรมสำเร็จสำเร็จ

เมื่อลงโปรแกรมเสร็จ หากหาโปรแกรมไม่เจอ สามารถค้นหาโปรแกรมได้จาก Search ที่มุมขวาบนตรงรูปแว่นขยาย ของหน้าจอ จากนั้นพิมพ์ Ivanti (รูปที่ 8)

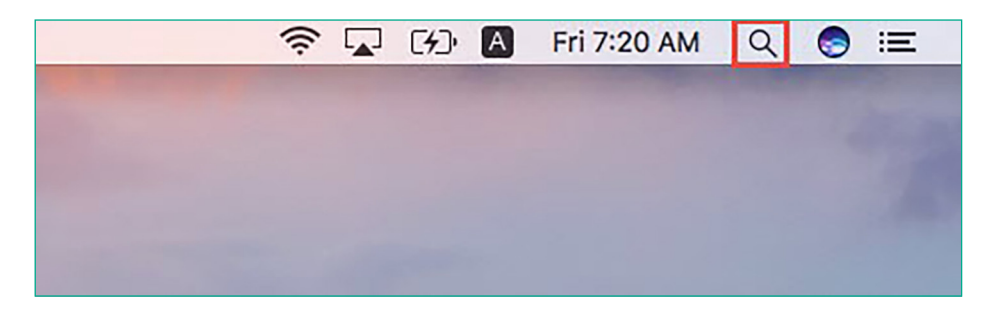

ภาพประกอบที่ 8 แสดงการเรียกใช้โปรแกรม์ Ivanti ได้จากช่อง Search

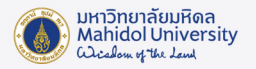

#### 2. การใช้งานระบบ VPN ด้วยโปรแกรม Ivanti

2.1 หลังจากติดตั้งเสร็จแล้วให้ทำการเปิดโปรแกรมขึ้นมาดัง (รูปที่ 9 ) จากนั้นให้กดเครื่องหมาย "+" เพื่อเพิ่ม connection

| 000    | Ivanti Secure Access Client |   |
|--------|-----------------------------|---|
|        | Connections                 |   |
|        |                             |   |
|        |                             |   |
|        |                             |   |
|        |                             |   |
|        |                             |   |
|        |                             |   |
|        |                             |   |
|        |                             |   |
|        |                             |   |
|        |                             |   |
|        |                             |   |
|        |                             |   |
|        |                             |   |
| (+ - / |                             | ] |
|        |                             |   |

ภาพประกอบที่ 9 แสดงการเพิ่ม Connection

- 2.2 ตั้งค่าดังนี้ (รูปที่ 10)
- 2.2.1 Name: ให้ตั้งชื่อตามที่ท่านต้องการ แต่จะแนะนำให้สอดคล้องกับที่เราใช้งาน (ตัวอย่าง ในที่นี้จะตั้งเป็น MU)
- 2.2.2 Server URL: ให้ใส่ https://vpn.mahidol.ac.th \*\*(อย่าลืมเติม s หลัง http) หลังจากนั้นให้กด Add

|             | Ivanti Secure A                    | ccess Client |  |
|-------------|------------------------------------|--------------|--|
| Type:       | Policy Secure (UAC) or Connect S 🗘 |              |  |
| Name:       | MU                                 |              |  |
| Server URL: | https://vpn.mahidol.ac.th          |              |  |
|             | Connect                            | Cancel Add   |  |

ภาพประกอบที่ 10 หน้าจอการตั้งค่าการเชื่อมต่อระบบ VPN ของมหาวิทยาลัย

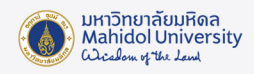

2.3 หลังจากดำเนินการ Add Connection เสร็จ โปรแกรมจะปรากฎ Connection ที่เราสร้าง เมื่อ ต้องการเชื่อมต่อระบบ VPN ให้กด Connect (รูปที่ 11)

| Secure Access Client |             |         |  |  |
|----------------------|-------------|---------|--|--|
|                      | Connections |         |  |  |
| MU     Disconnected  |             | Connect |  |  |
|                      |             |         |  |  |
|                      |             |         |  |  |
|                      |             |         |  |  |
|                      |             |         |  |  |
|                      |             |         |  |  |
|                      |             |         |  |  |
| +   -   /            |             |         |  |  |

ภาพประกอบที่ 11 กดปุ่ม Connect เพื่อเชื่อมต่อระบบ

2.4 จะพบหน้าต่าง Log in คัง (รูปที่ 12) ให้ท่านดำเนินการ log in เข้าสู่ระบบ VPN ด้วย Internet Account ของมหาวิทยาลัยมหิดล

|               | 000           | MU             |
|---------------|---------------|----------------|
| MU<br>Connect | User Name:    | firstname.sur  |
|               | Save settings | Cancel Connect |
|               |               |                |
|               |               |                |
|               |               |                |
|               |               |                |

ภาพประกอบที่ 12 หน้า Login เข้าสู่ระบบ VPN

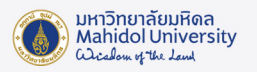

\*\*หมายเหตุ\*\*

User Name: ให้กรอก username ของ Internet Account ของท่าน

- \*\* สำหรับบุคลากร username จะเป็นชื่อตัว + จุด + นามสกุล เช่น firstname.sur
- \*\* สำหรับนักศึกษา username จะขึ้นต้นด้วยอักษร น หรือ g ตามด้วยรหัสนักศึกษาของท่าน เช่น u66xxxxx หรือ g66xxxxx

Password: ให้กรอกเป็น password ของ Internet Account ของท่าน

2.5 รอให้โปรแกรมเชื่อมต่อเข้าสู่ระบบสักครู่ เมื่อเชื่อมต่อแล้วเสร็จพร้อมใช้งาน จะปรากฎหน้าต่าง ดังรูปที่ 13

| I 🦳 🌑 🗧 Ivanti Secure Access Client |             |  |  |  |
|-------------------------------------|-------------|--|--|--|
| Connections                         |             |  |  |  |
|                                     | Disconnect  |  |  |  |
|                                     |             |  |  |  |
|                                     |             |  |  |  |
|                                     |             |  |  |  |
|                                     |             |  |  |  |
|                                     |             |  |  |  |
|                                     |             |  |  |  |
|                                     | Connections |  |  |  |

ภาพประกอบที่ 13 หน้าจอโปรแกรมเมื่อเชื่อมต่อระบบเครือง่ายมหาวิทยาลัยสำเร็จ

2.6 ถ้ายกเลิกใช้งานโปรแกรม Ivanti ให้คลิก Disconnect ทางขวามือ ดังรูปที่ 14

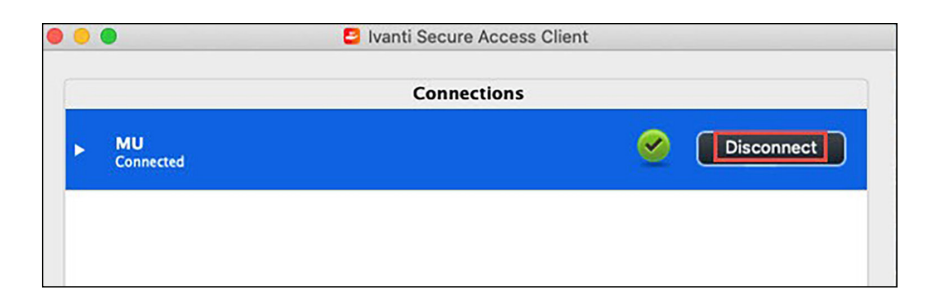

ภาพประกอบที่ 14 คลิก Disconnect เพื่อยกเลิกการใช้งาน

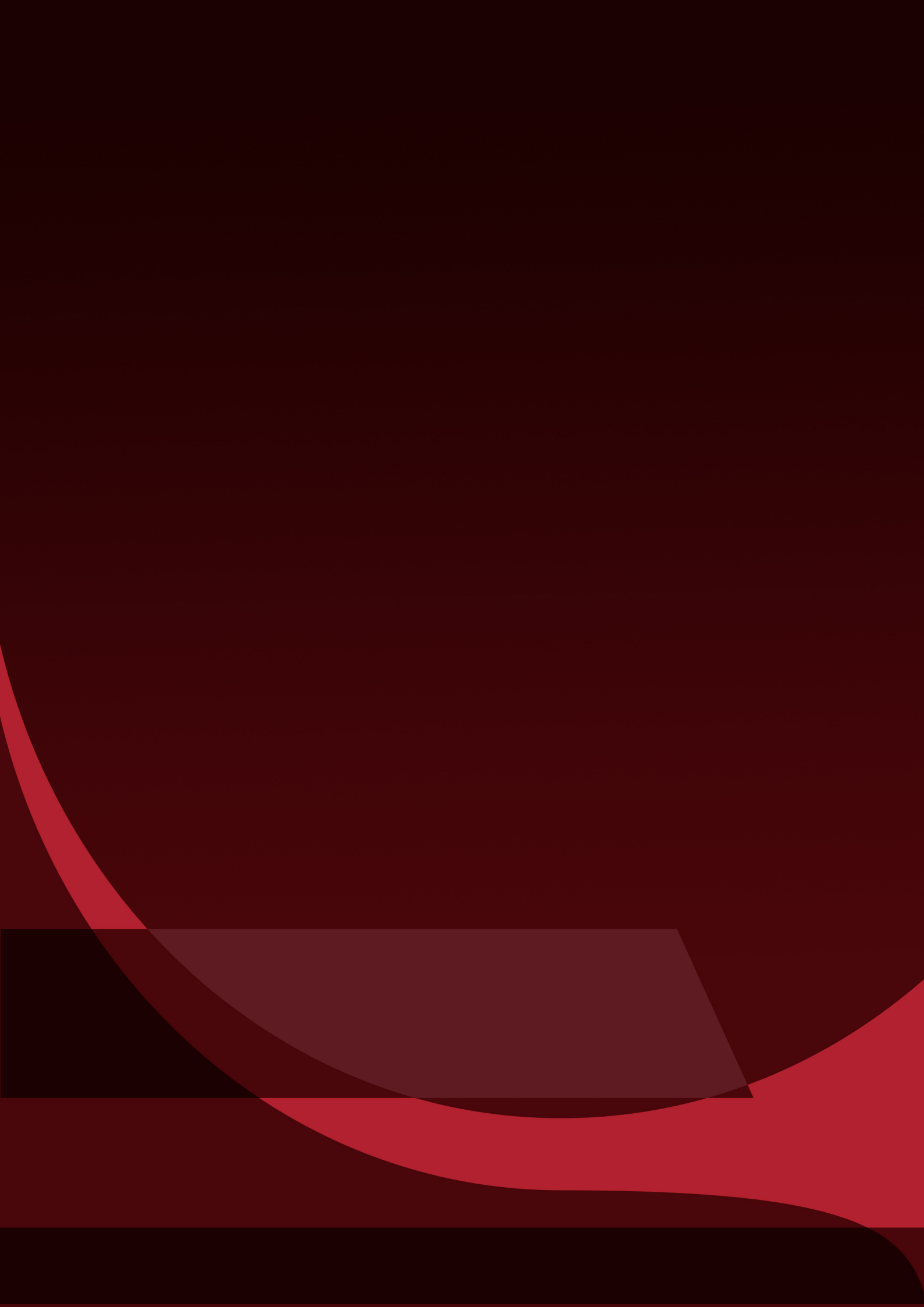